## ◆ インターネットバンキング エラーコード一覧

インターネットバンキングの操作中に表示されるエラーコードは、以下のとおりです。ご不明な点がありましたら、ヘルプデスクまでご連絡ください。

## (1)インターネットバンキングの理由コード

インターネットバンキングの画面に「理由コードは●●●です。」と表示された場合は、下表にてエラー理由と対応方法をご確認ください。

| 理由<br>コード | 入力誤り項目 エラー理由   |                                                               | 対応方法                                                                                                    |  |
|-----------|----------------|---------------------------------------------------------------|----------------------------------------------------------------------------------------------------|--|
| A00       | 金額欄等           | 入力項目に誤りがあります。                                                 | 数値、アルファベット、カナなどを指定された形式(全角・半角)どおりに<br>入力しているかご確認ください。                                                                                         |  |
| A01       | 口座番号欄等         | 入力項目の桁数が違います。                                                 | 正しい桁数で入力してください。                                                                                                    |  |
| A02       | 生年月日等          | 入力内容が登録情報と相違しています。                                            | 正しい内容を入力してください。                                                                                                    |  |
| A03       | 日付欄等           | 日付入力が誤っています。                                                  | 正しい日付を入力してください。                                                                                                    |  |
| A04       | 日付欄等           | 入力項目が既定の範囲外です。                                                | 入力文字に誤りがないか、金額や日時などを指定された範囲内で入力<br>しているかご確認ください。                                                                                              |  |
| A05       | 日付欄等           | 入力内容が矛盾しています。                                                 | 日時などを正しく入力しているかご確認ください。<br>(例) 照会期間を指定する際、「照会終了日」に「照会開始日」より過去<br>の日付を指定していると本エラーが発生します。                                                       |  |
| A06       | 選択欄等           | 入力漏れがあります。                                                    | 必要事項をすべて入力して、再度お手続きください。                                                                                                    |  |
| B00       | ログインパスワード      | ログインパスワードに誤りがあります。                                            | ログインパスワードを半角で入力しているかご確認ください。                                                                                                    |  |
| B01       | (新しい)ログインパスワード | ログインパスワードの桁数が違います。                                            | 正しい桁数(6~12桁)で入力してください。                                                                                                    |  |
| B02       | (新しい)ログインパスワード | ログインパスワードが英数字混在していません。                                        | ログインパスワードは英数字混在で入力してください。                                                                                                    |  |
| B03       | ログインパスワード      | 登録したログインパスワードと違います。                                           | 正しいログインパスワードを入力してください。<br>■ ログインパスワードを忘れた場合<br>本ホームページの「各種お手続き」の「ログインパスワードを忘れた<br>お客様」から、ログインパスワードを再設定できます。                                   |  |
| B04       | (新しい)ログインパスワード | 「新しいログインパスワード」が「現在のログイン<br>パスワード」と同一です。                       | 「新しいログインパスワード」には、「現在のログインパスワード」と異な<br>るパスワードを入力してください。                                                                                        |  |
| B05       | (新しい)ログインパスワード | ログインパスワードとログインIDが同一です。                                        | ログインパスワードにログインIDと同じものは登録できません。それぞ<br>れ異なるものを入力してください。                                                                                         |  |
| B06       | ログインパスワード      | ログインパスワードの誤入力が所定の回数を超<br>えたため、お客様のインターネットバンキングを<br>一時停止しました。  | インターネットバンキングの一時停止は、1時間後に自動解除されます。<br>時間を置いてから、再度お取引ください。<br>■ ログインパスワードを忘れた場合<br>本ホームページの「各種お手続き」の「ログインパスワードを忘れた<br>お客様」から、ログインパスワードを再設定できます。 |  |
| B07       | ログインパスワード      | ログインパスワードの誤入力が所定の回数を超<br>えたため、お客様のインターネットバンキングの<br>利用を停止しました。 | インターネットバンキングの利用を再開する場合は、本ホームページの<br>「 <mark>各種お手続き」の「ログインパスワードを忘れたお客様</mark> 」からログイン<br>パスワードを再設定してください。                                      |  |
| B1F       | 認証番号           | 認証番号が違います。                                                    | 《案内メール》に記載されている認証番号を正しく入力してください。                                                                                                    |  |
| B1G       | 認証番号           | 認証番号の誤入力が所定の回数を超えたため、<br>お取引を中断しました。                          | お手数ですが、最初からやり直してください。                                                                                                    |  |
| B20       | 代表口座           | 店番号、科目、口座番号に誤りがあります。                                          | 半角で入力しているかご確認ください。                                                                                                    |  |
| B21       | 代表口座           | 店番号、口座番号の入力桁数が違います。                                           | 正しい桁数(店番号3桁、口座番号7桁)で入力してください。                                                                                                    |  |
| B22       | 代表口座           | 入力された口座情報が登録されていません。                                          | 正しい口座情報を入力してください。                                                                                                    |  |
| B25       | 口座番号欄等         | 店番号、科目、口座番号に誤りがあります。                                          |                                                                                                    |  |
| B26       | 口座番号欄等         | <br>店番号、口座番号の入力桁数が違います。                                       | 正しい桁数(店番号3桁、口座番号7桁)で入力してください。                                                                                                    |  |
| B27       | 口座番号欄等         | 入力された口座情報が登録されていません。                                          | 正しい口座情報を入力してください。                                                                                                    |  |
| B30       | ログインID         | ログインIDに誤りがあります。                                               | ログインIDを半角英数字で入力しているかご確認ください。                                                                                                    |  |

| 理由<br>コード | 入力誤り項目       | エラー理由                                                             | 対応方法                                                                                                    |
|-----------|--------------|-------------------------------------------------------------------|----------------------------------------------------------------------------------------------------|
| B31       | ログインID       | ログインIDの桁数が違います。                                                   | 正しい桁数(6~12桁)で入力してください。                                                                                                    |
| B33       | ログインID       | ログインIDが登録されていません。                                                 | 正しいログインIDを入力してください。<br>■ ログインIDを忘れた場合<br>口座情報とログインパスワードでインターネットバンキングにログ<br>イン後、[利用設定]メニューの[利用設定]ログインIDの変更から<br>ご確認ください。                                                                                                    |
| B36       | 払込書情報        | 払込書情報の誤入力が所定の回数を超えたた<br>め、お客様のペイジー取引を一時停止しました。                    | ペイジー取引の一時停止は、1時間後に自動解除されます。<br>時間を置いてから、再度お取引ください。                                                                                                    |
| B37       | 払込書情報        | 払込書情報の誤入力が所定の回数を超えたた<br>め、お客様のペイジー取引を停止しました。                      | ペイジー取引の停止は、当日24:00に自動解除されます。<br>翌日以降に、再度お取引ください。                                                                                                    |
| B73       | ワンタイムパスワード   | ワンタイムパスワードが誤っています。                                                | <ul> <li>ワンタイムパスワードを正しく入力しているか、ご確認ください。</li> <li>解決しない場合は、以下をご確認ください。</li> <li>✓ ワンタイムパスワードアプリをインストールしているスマートフォンの日時を正しく設定しているか。</li> <li>✓ ワンタイムパスワードアプリの画面に表示されている労働金庫名が正しいか。(他金融機関のトークン画面になっていないか。)</li> <li>✓ 古いワンタイムパスワードを入力していないか。</li> </ul> |
| B77       | ワンタイムパスワード   | ワンタイムパスワードの誤入力が所定の回数を<br>超えたため、お客様のワンタイムパスワードの利<br>用を停止しました。      | <ul> <li>ワンタイムパスワードの利用再開は、以下の手順でお手続きください。</li> <li>1. お客様の端末から、既存の「ワンタイムパスワードアプリ」を削除(アンインストール)します。</li> <li>2. 本ホームページの「各種お手続き」の「機種変更等によりワンタイムパスワードアプリが利用できないお客様」からワンタイムパスワードアプリの再発行を申込みします。(以降は画面案内に従って、操作してください)</li> </ul>                      |
| B82       | キャッシュカード暗証番号 | キャッシュカード暗証番号が違います。                                                | 正しいキャッシュカード暗証番号を入力してください。                                                                                                    |
| B83       | キャッシュカード暗証番号 | キャッシュカード暗証番号の桁数が違います。                                             | 正しい桁数(4桁)で入力してください。                                                                                                    |
| B84       | 生年月日等        | 本人認証項目の誤入力が所定の回数を超えた<br>ため、お客様のネット申込を利用停止しました。                    | ネット申込の利用停止解除は、書面手続きが必要になります。<br>お取引店またはヘルプデスクまでご連絡ください。                                                                                                    |
| B93       | 追加認証(合言葉認証)  | 追加認証(合言葉認証)の回答が誤っています。                                            | 正しい追加認証(合言葉認証)の回答を入力してください。<br>※ ひらがな、カタカナ、漢字等は、登録したとおりに入力してくださ<br>い。<br>■ 回答がわからない場合<br>本ホームページの「各種お手続き」の「追加認証(合言葉)の回答を<br>忘れたお客様」から、追加認証(合言葉)を初期化してください。                                                                                         |
| B96       | 追加認証(合言葉認証)  | 追加認証(合言葉認証)の回答誤入力が所定の<br>回数を超えたため、お客様のインターネットバン<br>キングを一時停止しました。  | インターネットバンキングの一時停止は、1時間後に自動解除されます。<br>時間を置いてから、再度お取引ください。<br>■ 回答がわからない場合<br>本ホームページの「各種お手続き」の「追加認証(合言葉)の回答を<br>忘れたお客様」から、追加認証(合言葉)を初期化してください。                                                                                                    |
| B97       | 追加認証(合言葉認証)  | 追加認証(合言葉認証)の回答誤入力が所定の<br>回数を超えたため、インターネットバンキングの<br>利用を停止しました。<br> | インターネットバンキングの利用を再開する場合は、本ホームページの<br>「各種お手続き」の「追加認証(合言葉)の回答を忘れたお客様」から、<br>追加認証(合言葉)を初期化してください。                                                                                                    |
| 815       | 代表口座         | 代表口座の店番号、口座番号に誤りがありま<br>す。                                        | 正しい口座情報を入力してください。                                                                                                    |

| 892 | 生年月日等 | 入力内容が登録情報と相違しています。 | 正しい内容を入力してください。   |
|-----|-------|--------------------|-------------------|
| 893 | 電話番号  | 電話番号に誤りがあります。      | 正しい電話番号を入力してください。 |

## (2)インターネットバンキングのエラーコード

インターネットバンキングの画面に(●●●●●)または[●●●●●]と5桁の数字または数字とアルファベットが表示された場合は、下表にてエラーー理由と対応方法をご確認ください。

| エラーコード | 入力誤り項目         | エラー理由                                                     | 対応方法                                                                                                    |
|--------|----------------|-----------------------------------------------------------|----------------------------------------------------------------------------------------------------|
| BA760  | (新しい)ログインパスワード | ログインパスワードとログインIDが同一です。                                    | ログインパスワードにログインIDと同じものは登録できません。それぞ<br>れ異なるものを入力してください。                                                                                                    |
| BA790  | 代表口座           | 既に初回利用登録が完了しています。                                         | ログイン画面から登録済みのログインIDまたは代表口座情報とログイ<br>ンパスワードを入力してお取引ください。                                                                                                    |
| B5750  | ワンタイムパスワード     | 本取引は、ワンタイムパスワードが必要な<br>ため、ワンタイムパスワード未利用の場合<br>には、実行できません。 | ワンタイムパスワードを利用開始する場合は、インターネットバンキン<br>グにログイン後、[利用設定]メニューの「ワンタイムパスワードの設定」<br>内にある「ワンタイムパスワードアプリの発行」からお手続きください。                                                                                                  |
| B4110  | ワンタイムパスワード     | 利用解除した古いトークンが入力されてい<br>ます。                                | 新しいトークンを設定する場合は、以下の手順でお手続きください。<br>1. お客様の「ワンタイムパスワードアプリ」の設定のトークン削除から古<br>いトークンを削除します。<br>2. 本ホームページの「各種お手続き」の「機種変更等によりワンタイム<br>パスワードアプリが利用できないお客様」からワンタイムパスワード<br>アプリの再発行を申込みします。(以降は画面案内に従って、操作し<br>てください) |
| 05086  | 代表口座           | 初回利用登録に必要な書面手続きが完了<br>していません。                             | 70歳以上のお客様は、事前にお取引店での書面手続きを行ってくだ<br>さい。                                                                                                    |
| 10124  | キャッシュカード暗証番号   | キャッシュカード暗証番号が違います。                                        | 正しいキャッシュカード暗証番号を入力してください。                                                                                                    |
| 12534  | 口座番号欄等         | 入力された口座番号は解約済みです。                                         | 別の口座を入力してください。                                                                                                    |
| 27402  | 代表口座           | 代表口座の店番号、口座番号に誤りがあり<br>ます。                                | 正しい口座情報を入力してください。                                                                                                    |
| 35179  | 店番号            | ログイン画面に表示されている金庫には存<br>在しない店番号を入力しています。                   | 正しい店番号を入力してください。                                                                                                    |
| 45732  | 店番号            | 存在しない店番号を入力しています。                                         | 正しい店番号を入力してください。                                                                                                    |

## (3) ワンタイムパスワードアプリのエラーコード

「ワンタイムパスワードアプリの画面に「エラーコード:●●●」と表示された場合は、下表にてエラー理由と対応方法をご確認ください。

| エラーコード       | エラー理由                       | 対応方法                                                                                                    |
|--------------|-----------------------------|----------------------------------------------------------------------------------------------------|
| A801<br>A812 | 登録済みのトークンが利用できなくなっています。     | 以下の手順でワンタイムパスワードアプリを再発行してから、再度お取引ください。<br>1. お客様の端末から、既存の「ワンタイムパスワードアプリ」を削除(アンインストール)します。<br>2. 本ホームページの「各種お手続き」の「機種変更等によりワンタイムパスワードアプリが利用<br>できないお客様」からワンタイムパスワードアプリの再発行を申込みします。(以降は画面案<br>内に従って、操作してください)                                          |
| A925         | ログインIDまたはログインパスワードに誤りがあります。 | 正しいログインIDまたはログインパスワードを入力してください。                                                                                                    |
| A999         | 予期しないエラーが発生しました。            | ワンタイムパスワードアプリを再起動してください。<br>解決しない場合は、以下の手順でワンタイムパスワードアプリを再発行してから、再度お取引く<br>ださい。<br>1. お客様の端末から、既存の「ワンタイムパスワードアプリ」を削除(アンインストール)します。<br>2. 本ホームページの「各種お手続き」の「機種変更等によりワンタイムパスワードアプリが利用<br>できないお客様」からワンタイムパスワードアプリの再発行を申込みします。(以降は画面案<br>内に従って、操作してください) |